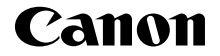

# IXUS 185

Parengimo darbui instrukcija LIETUVIŲ K.

CEL-SW8YA2W0

## 🧹 Pakuotės turinys

Prieš naudodami įsitikinkite, kad pakuotėje yra toliau nurodyti daiktai. Jei kurio nors daikto trūksta, kreipkitės į fotoaparato pardavėją.

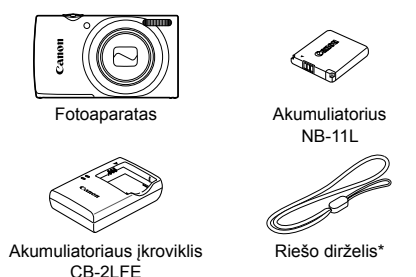

- \* Kaip prijungti, žr. instrukcijoje [Camera User Guide/Fotoaparato vartotojo instrukcija], kurią galima atsisiųsti iš "Canon" svetainės.
- Spausdinta medžiaga taip pat pridedama.
- Atminties kortelė nepridedama.

#### Suderinamos atminties kortelės

Atminties kortelė nepridedama. Įsigykite reikiamą vieno iš nurodytų tipų kortelę. Galima naudoti šias korteles nepriklausomai nuo jų talpos. Informaciją apie kadrų skaičių ir įrašymo trukmę atminties kortelėje rasite skyriuje "Specifications/Specifikacijos" instrukcijoje *[Camera User Guide/Fotoaparato vartotojo instrukcija]*, kurią galima atsisiųsti.

- SD atminties kortelės\*
- SDHC atminties korteles\*
- "FlashAir" atminties kortelės
- "Eye-Fi" atminties kortelės
- \* Kortelės, atitinkančios SD standartus. Tačiau nepatvirtinta, kad su fotoaparatu veikia visos atminties kortelės.

#### "Eye-Fi"/"FlashAir" atminties kortelės

Negarantuojama, kad šis gaminys visiškai derės su "Eye-Fi"/"FlashAir" kortelių funkcijomis (įskaitant belaidžio perdavimo funkciją). Kilus bet kokių su kortelėmis susijusių problemų, susisiekite su kortelės gamintoju. Taip pat atminkite, kad daugelyje šalių ir regionų reikalingas patvirtinimas, kad galėtumėte naudotis "Eye-Fi"/"FlashAir" kortelėmis. Neturint patvirtinimo, naudotis "Eye-Fi"/"FlashAir" kortelėmis. Neturint patvirtinimo, naudotis "Eye-Fi"/"FlashAir" kortelėmis draudžiama. Jei nežinote, ar jūsų teritorijoje leidžiama naudotis šiomis kortelėmis, pasikonsultuokite su kortelės gamintoju. "Eye-Fi"/"FlashAir" kortelių pasiūla taip pat priklauso nuo regiono.

# Instrukcijos ir programinė įranga

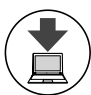

Instrukcijas ir programinę įrangą galima atsisiųsti iš toliau nurodyto URL adreso.

#### http://www.canon.com/icpd/

- Kai kompiuteris prijungtas prie interneto, pasiekite aukščiau nurodytą URL.
- Pasiekite jūsų šalies ar regiono svetainę.
- Norint skaityti instrukcijas, reikia, kad būtų įdiegta programinė įranga "Adobe Reader".
- Iš puslapio aukščiau nurodytu URL adresu taip pat galima atsisiųsti ir programinę įrangą. Kaip atsisiųsti ir įdiegti programinę įrangą, žr. instrukcijoje [Camera User Guide/Fotoaparato vartotojo instrukcija], kurią galima atsisiųsti.

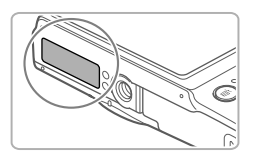

Prieš siunčiantis instrukcijas arba programinę įrangą gali paprašyti įvesti serijos numerį (korpuso numerį). Tokiu atveju įveskite numerį, išspausdintą fotoaparato apačioje.

## Pradiniai paruošiamieji veiksmai

#### Akumuliatoriaus įkrovimas

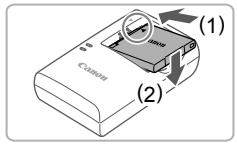

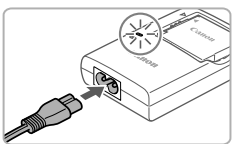

#### Įdėkite akumuliatorių.

 Sulygiavę ant akumuliatoriaus ir įkroviklio esančias žymes, įdėkite akumuliatorių pastumdami (1) ir paspausdami žemyn (2).

#### 2 Įkraukite akumuliatorių.

- Vieną maitinimo laido galą prijunkite prie įkroviklio, kitą įkiškite į elektros tinklo lizdą.
   Įkrovimo lemputė pradeda šviesti oranžine spalva ir pradedama įkrauti.
- Įkrovus, lemputė pradeda šviesti žaliai. Išimkite akumuliatorių.
- Išsamią informaciją apie krovimo trukmę ir kadrų skaičių ar įrašymo trukmę su visiškai įkrautu akumuliatoriumi, žr. skyriuje "Specifications/Specifikacijos" instrukcijoje [Camera User Guide/Fotoaparato vartotojo instrukcija], kurią galima atsisiųsti.

#### Akumuliatoriaus ir atminties kortelės įdėjimas

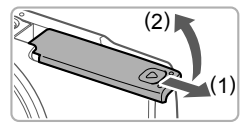

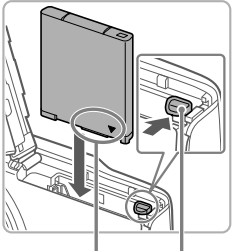

Lizdai Akumuliatoriaus fiksatorius

#### 1 Atidarykite dangtelį.

Pastumkite dangtelį (1) ir atidarykite jį (2).

#### 2 Įdėkite akumuliatorių.

- Spausdami akumuliatoriaus fiksatorių rodyklės kryptimi, įdėkite akumuliatorių kaip pavaizduota ir spauskite iki užsifiksuos.
- Norėdami išimti akumuliatorių, paspauskite akumuliatoriaus fiksatorių rodyklės kryptimi.

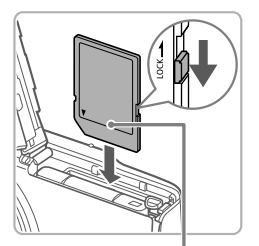

Etiketė

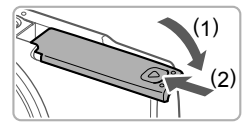

#### Patikrinkite, į kurią padėtį perjungta apsaugojimo nuo įrašymo ąselė ir įdėkite atminties kortelę.

- Jei atminties kortelės apsaugojimo nuo įrašymo ąselė perjungta į užrakintą padėtį, įrašinėti negalima. Pastumkite ąselę iki ji užsifiksuos leidžiančioje įrašinėti padėtyje.
- Nukreiptą kaip pavaizduota atminties kortelę kiškite iki užsifiksuos.
- Norėdami išimti atminties kortelę, spauskite ją iki pajusite spragtelėjimą, tada lėtai atleiskite ją.

#### 4 Uždarykite dangtelį.

- Nuleiskite dangtelį (1) ir laikydami nuleidę stumkite iki užsifiksuos (2).
- Jei dangtelis neužsidaro, įsitikinkite, kad atlikdami 2 žingsnį, akumuliatorių įdėjote teisinga kryptimi.

## Datos ir laiko nustatymas

1

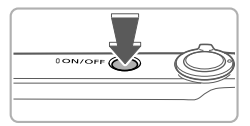

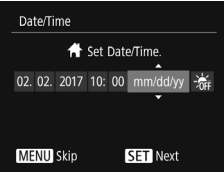

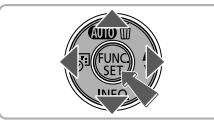

## ljunkite fotoaparatą.

- Paspauskite ON/OFF mygtuką.
- Atsiranda ekranas [Date/Time/Data/Laikas].

#### 2 Nustatykite datą ir laiką.

- Spaudydami [4][b] mygtukus, parinkite parinktį.
- Spaudydami [▲][▼] mygtukus, nurodykite datą ir laiką.
- Baigę, paspauskite [) mygtuką.

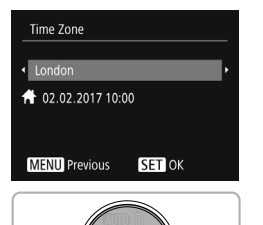

#### **3** Nustatykite vietos laiko juostą.

- Spaudydami [4][) mygtukus, pasirinkite savo vietos laiko juostą.
- Norėdami išjungti fotoaparatą, paspauskite ON/OFF mygtuką.

#### Datos ir laiko keitimas

Norėdami pakeisti nustatytą datą ir laiką, darykite kaip aprašyta.

- Paspauskite [>] mygtuką.
- 2 Paspauskite [MENU] mygtuką.
- 3 Artinimo svirtele pasirinkite [**Y**] skirtuką.
- 4 Spaudydami [▲][▼] mygtukus pasirinkite [Date/Time/Data/Laikas], po to paspauskite [) mygtuką.
- 5 Nustatymus reguliuokite kaip nurodyta skyriaus "Datos ir laiko nustatymas" 2 žingsnyje.
- 6 Paspauskite [MENU] mygtuką.

#### Rodinio kalba

Nustatykite reikiamą rodinio kalbą.

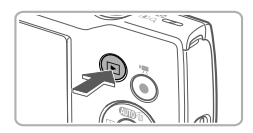

#### 1 ljunkite atkūrimo režimą.

Paspauskite [] mygtuką.

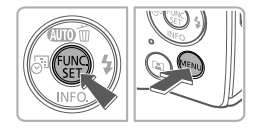

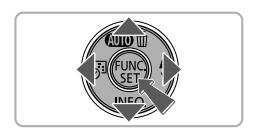

- 2 Pasiekite nustatymo ekraną.

  - Spaudydami [▲][♥][4][▶] mygtukus, pasirinkite kalbą, po to paspauskite [] mygtuką.

## Pabandymas dirbti fotoaparatu

#### Fotografavimas

Jei norite, kad būtų automatiškai parenkami optimalūs konkrečių scenų fotografavimo parametrai, tiesiog leiskite fotoaparatui nustatyti objektą ir fotografavimo sąlygas.

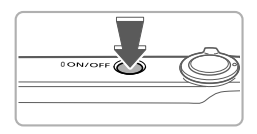

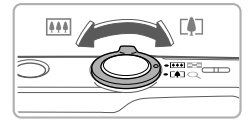

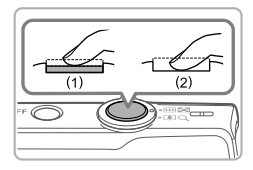

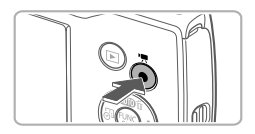

#### Įjunkite fotoaparatą.

Paspauskite ON/OFF mygtuką.

#### 2 Sukomponuokite kadrą.

Norėdami priartinti vaizdą ir padidinti objektą, žiūrėdami į ekraną, paslinkite artinimo svirtelę link [[4]] (teleobjektyvo padėtis), o norėdami atitolinti objektą, paslinkite link [[[1]]] (plačiakampio objektyvo padėtis).

#### **3** Fotografuokite.

#### Fotografavimas

- Šiek tiek įspauskite užrakto mygtuką (1).
- Nustatęs ryškumą, fotoaparatas du kartus supypsi ir rodomi AF rėmeliai, nurodantys vaizdo zonas, kuriose nustatytas ryškumas. Paspauskite užrakto mygtuką iki galo (2).

#### Filmavimas

 Norėdami pradėti filmuoti, paspauskite filmavimo mygtuką, o norėdami nutraukti filmavimą, paspauskite mygtuką dar kartą.

#### <sup>r</sup> Peržiūra

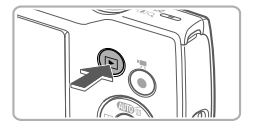

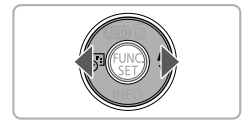

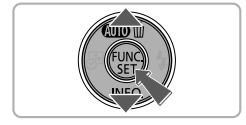

#### 1 ljunkite atkūrimo režimą.

Paspauskite [] mygtuką.

#### 2 Naršykite atvaizdus.

- Jei norite pamatyti buvusį ar būsimą atvaizdą, spauskite [4][b] mygtukus.
- Filmus žymi [SII>] piktograma. Norėdami atkurti filmus, pereikite prie 3 žingsnio.

#### 3 Atkurkite filmus.

- Paspauskite [) nygtuką, spaudydami
  [▲][▼] mygtukus, pasirinkite [▶], po to dar kartą paspauskite [) mygtuką.
- Dabar prasideda atkūrimas, filmui pasibaigus, rodoma [SII>].
- Norėdami reguliuoti garsumą, spauskite
  [▲][▼] mygtukus.

## Atvaizdų trynimas

Norėdami ištrinti 2 žingsnyje pasirinktą atvaizdą, elkitės kaip aprašyta. Prašome atkreipti dėmesį, kad negalima atstatyti ištrintų atvaizdų.

- 1 Paspauskite [▲] mygtuką.
- 2 Kai ekrane atsiras [Erase?/Ištrinti?], spaudydami [◀][▶] mygtukus, pasirinkite [Erase/Ištrinti], po to paspauskite [⊕] mygtuką.

#### Prekių ženklai ir licencijos

- "Microsoft" ir "Windows" yra paprastieji arba JAV ir (arba) kitose šalyse registruotieji "Microsoft Corporation." prekių ženklai.
- "Macintosh" ir "Mac OS" yra JAV ir kitose šalyse registruotieji "Apple Inc." prekių ženklai.
- SDXC logotipas yra SD-3C, LLC prekių ženklas.
- Visi kiti prekių ženklai yra atitinkamų savininkų nuosavybė.
- Šiame prietaise naudojama technologija "exFAT", kurią licencijavo "Microsoft".
- This product is licensed under AT&T patents for the MPEG-4 standard and may be used for encoding MPEG-4 compliant video and/or decoding MPEG-4 compliant video that was encoded only (1) for a personal and non-commercial purpose or (2) by a video provider licensed under the AT&T patents to provide MPEG-4 compliant video. No license is granted or implied for any other use for MPEG-4 standard.
   \* Laikantis reikalavimu, pastaba pateikta andlu kalba.

#### Atsakomybės atsisakymas

- Draudžiama neteisėtai atkurti šios instrukcijos turinį.
- Visi matavimai atlikti taikant "Canon" testavimo standartus.
- Informacija gali būti pakeista apie tai nepranešant, taip pat gali būti pakeista specifikacija ir išvaizda.
- Šioje instrukcijoje pateiktos iliustracijos ir ekrano kopijos gali šiek tiek skirtis nuo faktinio įrenginio.
- Nepaisant aukščiau nurodytų punktų, "Canon" negali būti laikoma atsakinga už nuostolius, atsiradusius dėl gaminio naudojimo.

Tik Europos Sąjungai ir EEE (Norvegijai, Islandijai ir Lichtenšteinui)

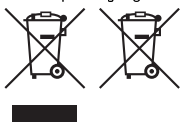

Šie simboliai reiškia, kad šio gaminio negalima išmesti į buitines atliekas, kaip reikalaujama WEEE Direktyvoje (2012/19/ES) ir Baterijų direktyvoje (2006/66/EB) ir (ar) jūsų šalies nacionaliniuose įstatymuose, kuriais šios Direktyvos yra įgyvendinamos. Jeigu cheminio ženklo simbolis yra nurodytas žemiau šio ženklo, tai reiškia, kad vadovaujantis Baterijų direktyvą, baterijų ar akumuliatorių sudėtyje yra sunkiųjų metalų (Hg = gyvsidabrio, Cd = kadmio, Pb = švino), kurių koncentracija viršija Baterijų

direktyvoje nurodytas leistinas ribas.

Šį gaminį reikia pristatyti į specialųjį surinkimo punktą, pavyzdžiui, mainais, kai jūs perkate naują panašų gaminį, arba į specialiąją surinkimo vietą, kurioje perdirbamos elektrinės ir elektroninės įrangos atliekos bei naudotos baterijos ir akumuliatoriai. Dėl netinkamo šio tipo atliekų tvarkymo gali nukentėti aplinka ir iškilti grėsmė žmogaus sveikatai dėl galimai kenksmingų medžiagų, iš esmės susijusių su elektrine ir elektronine įranga. Bendradarbiaudami ir teisingai utilizuodami šiuos gaminius, jūs padėsite efektyviai naudoti

gamtinius išteklius.

Daugiau informacijos apie gaminio perdirbimą jums gali suteikti vietinis biuras, atliekų tvarkymo bendrovė, sertifikuoti organai ar buitinių atliekų surinkimo įmonės.

Taip pat siūloma apsilankyti interneto svetainėje www.canon-europe.com/weee, arba www.canon-europe.com/battery.

#### ATSARGIAI

JEI AKUMULIATORIŲ PAKEISITE NETEISINGO TIPO AKUMULIATORIUMI, ATSIRANDA SPROGIMO RIZIKA. PANAUDOTUS AKUMULIATORIUS IŠMESKITE LAIKYDAMIESI JŪSŲ VIETOVĖJE GALIOJANČIŲ TAISYKLIŲ.

Kad šis gaminys tinkamai veiktų, rekomenduojama naudoti originalius "Canon" priedus.

- Sąsajos kabelis IFC-400PCU
- AV kabelis AVC-DC400

Kai kuriuos techninių standartų, kuriuos atitinka fotoaparatas, logotipus galima peržiūrėti ekrane, pasirenkant MENU (meniu) > kortelė [**Y**] > [Certification Logo Display/Sertifikatų logotipų rodymas].

Grafiniai ženklai ant įrenginio

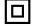

II klasės įrenginys

Nuolatinė srovė

CANON EUROPA N.V. Bovenkerkerweg 59, 1185 XB Amstelveen, The Netherlands CANON INC. 30-2, Shimomaruko 3-chome, Ohta-ku, Tokyo 146-8501, Japan

© CANON INC. 2017